#### ر اهنمای پذیرش و ثبت نام در ترم تابستان ۱۳۹۷

#### (ویژه دانشجویان دانشگاه و دانشجویان مهمان ترم ۳۹۶۱ تا ۳۹۶۲)

کلیه دانش*ج*ویان مقطع کا*ر*شناسی جهت ثبت نام دوره تابستان برابر مقررات و در بازه زمانی تعیین شده می توانند طبق مراحل زیر برای اخذ د*ر*س اقدام نمایند.

دان شجویانی که علاقمنده ستند فقط درس **کار آموزی را در ترم تاب ستان بگذرانند نیز می بای ست در** فرآیند ثبت نام (انتخاب واحد) ترم تابستان شرکت نموده و درس مورد نظر را اخذ نمایند.

## بدین منظور کافیست مطابق مراحل زیر اقدام فرمایید :

۱- استفاده از مرور گر اینترنت اکسپلور۱۰ یا بالاتر و یا گوگل کروم جهت ورود به سیستم به نشانی

### http://portal.sru.ac.ir

۲- مشاهده دروس ارایه شده در ترم تابستان جهت مدیریت دروس در صفحه لاگین به سیستم برای این کار روی عبارت «مشاهده دروس ۳۹۶۳» و سوس ورود (بدون تغییر شاسه کاربری و گذرواژه) کلیک کرده ، در صفحه فیلتر جدید روی عبارت «مشاهده گزارش» کلیک کنید . همچنین می توانید برای مشاهده دروس خاص یک دانشکده در صفحه فیلتر در بخش «پارامترهای عام درس – ترمی» دانشکده مورد نظر خود را از لیست مربوطه انتخاب نمایید.(شکل ۱)

| دانشگاه تربیت دبیرشهیدرجایی<br>توریک مارچ باز شگارچ سگار توان |                                         |
|---------------------------------------------------------------|-----------------------------------------|
| سيستم جامع دانسكاهي كلستان                                    |                                         |
| شناسه کاربری:                                                 |                                         |
| گذرواژه:                                                      |                                         |
| ورود 🗊 خروج                                                   |                                         |
|                                                               | تنظيمات (مشاهده دروس 3963) متتاض مبدانی |

شکل ۱

- ۳- ورود به صفحه شخصی خود با وارد نمودن شناسه کاربری و کلمه عبور
- ٤- منوی کاربری/ ثبت نام / عملیات ثبت نام/ ثبت نام ترم تابس\_تان / ثبت نام ترم تابستان در این دانشگاه (پردازش ۱۳٤۳) (شکل ۲)

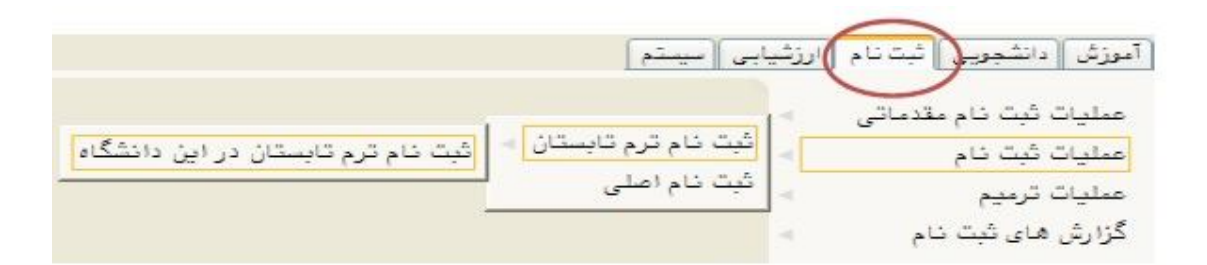

شکل ۲

- ۵- کلیک روی دکمه جستجو پس از ورود به پردازش
- ۶- کلیک روی عبارت «متقاضی ثبت نام تابستان نیستم» و تبدیل آن به «متقاضی ثبت نام تابستان

هستم» (شکل ۳)

|          | ر تارستان ۱۳۹۰–۱۳۹۰                                                                                     | ابستان در این دانشگاه                                                            | گبت نام ترم ت<br>ترم تحمیلی ۲۹۰۳<br>شماره دانشجو                    |
|----------|----------------------------------------------------------------------------------------------------|----------------------------------------------------------------------------------|---------------------------------------------------------------------|
|          |                                                                                                    |                                                                                  | مراحل انجام ثبت تقاه                                                |
| راهنما 🧇 | ستانه ، نازم است مراحل زیر به دقت دنبال شود.                                                            | <br>انجام کامل ثبت تقاضای ترم تاب                                                | دانشجوی گرامی برای                                                  |
| راهنما 🧇 | ستانه ، نازم است مراحل زیر به دقت دنبال شود.<br>آخرین وضعیت                                             | <br>انجام کامل ثبت تقاضای ترم تاب<br>شرح                                         | دانشجوی گرامی برای<br>مرحله معلدات                                  |
| راهنما 🥏 | ستانه ، نازم است مراحل زیر به دقت دنبال شود.<br>آخرین رضعیت                                             | <br>انجام کابل ثبت تقاضای ترم تابا<br>شرح<br>منقاضی ترم تابستانه                 | دانشجوی گرامی برای<br>مرحله عملیات<br>۱ متقاضی نیستم                |
| راهنما 🥏 | ستانه ، نازم است مراحل زیر به دقت دنبال شود.<br>آخرین رضعیت<br>مبلغ پرداخت شده : ۰ – مبلغ تایید شده : ۰ | انجام کامل ثبت تقاضای ترم تاب<br>شرح<br>منقاضی ترم تابستانه<br>پرداخت الکترونیکی | دانشجوی گرامی برای<br>مرطبه عملدان<br>۱ متاضی نیستم<br>۲ مدم (نتخاب |

شکل ۳

۲- ورود به بخش ثبت نام با کلیک روی عبارت انتخاب کنار «ثبت نام» و انتخاب واحد های مورد نظر (شــما مجازید تا پایان زمان ثبت نام ، تغییرات لازم در انتخاب خود را مجددا اعمال نمایید) برای این کار روی درس مورد نظر از فهرست دروس ارایه شده در پایین صفحه کلیک کنید تا به جدول بالای صفحه منتقل شود. (شکل٤)

|                                                                                                    | وي المد                                                    | داكثر واحد                                                                  | -                                                           | یار: ۱۲                                                     | معدل مغ                                           |                                                                                                    |                                                                 | رس                                                                 | ی امو                                        | اموزتني                                          | دکی :                                                  | <u> </u>                                                                                                    | م و نام                       |
|----------------------------------------------------------------------------------------------------|------------------------------------------------------------|-----------------------------------------------------------------------------|-------------------------------------------------------------|-------------------------------------------------------------|---------------------------------------------------|----------------------------------------------------------------------------------------------------|-----------------------------------------------------------------|--------------------------------------------------------------------|----------------------------------------------|--------------------------------------------------|--------------------------------------------------------|----------------------------------------------------------------------------------------------------|-------------------------------|
| نامه<br>نگی 🚯 شهریه 🔟 نبد                                                                                                    | 14 <b>6</b>                                                | تداب)<br>نشجو                                                               |                                                             |                                                             |                                                   | ی تندیم<br>کروه درس                                                                                                    | ے جزیئے 🕻                                                       | = سطر<br>= جدید                                                    | HC 21                                        | نَبِتْ نَا                                       | جهت                                                    | تخابى                                                                                                    | روس اذ                        |
| توضيمات                                                                                                    |                                                            | رمله اخذ                                                                    | رضع ثبت .                                                   | ا نوع درس ا                                                 | احد واحد<br>عملی                                  | وا                                                                                                    | نام درس                                                         |                                                                    | ره در                                        | شمار                                             | گروه                                                   | -                                                                                                    | ا رخوا.                       |
|                                                                                                    |                                                            |                                                                             |                                                             |                                                             |                                                   |                                                                                                    |                                                                 |                                                                    |                                              |                                                  |                                                        | ~                                                                                                    | 3                             |
|                                                                                                    |                                                            |                                                                             |                                                             |                                                             |                                                   |                                                                                                    |                                                                 |                                                                    |                                              |                                                  |                                                        | ~                                                                                                    | 2                             |
|                                                                                                    |                                                            |                                                                             |                                                             |                                                             |                                                   |                                                                                                    |                                                                 |                                                                    |                                              |                                                  |                                                        | *                                                                                                    | à                             |
|                                                                                                    |                                                            |                                                                             |                                                             |                                                             |                                                   |                                                                                                    |                                                                 |                                                                    |                                              |                                                  |                                                        | V                                                                                                    |                               |
|                                                                                                    |                                                            |                                                                             | _                                                           |                                                             | _                                                 |                                                                                                    |                                                                 |                                                                    |                                              |                                                  |                                                        | ×                                                                                                    |                               |
|                                                                                                    |                                                            | -                                                                           |                                                             |                                                             |                                                   |                                                                                                    |                                                                 |                                                                    |                                              |                                                  |                                                        | ~                                                                                                    |                               |
|                                                                                                    |                                                            | -                                                                           |                                                             |                                                             | -                                                 | and the second second se |                                                                 |                                                                    |                                              |                                                  |                                                        | Contraction of the local division of the local division of the loc | -                             |
|                                                                                                    |                                                            |                                                                             |                                                             |                                                             |                                                   | F                                                                                                    |                                                                 | ا فارسی                                                            | 1.11                                         | . 75                                             | 1993                                                   | ~                                                                                                    | -                             |
|                                                                                                    |                                                            |                                                                             |                                                             |                                                             |                                                   |                                                                                                    |                                                                 |                                                                    |                                              |                                                  | 1000                                                   |                                                                                                    |                               |
| نید. جهت مشاهده<br>رس کلیک نمایید.<br>نام استاد                                                                                         | ین انتشاب کن<br>, گروه های در<br>یت لیست<br>ده انتظار      | ز جدول پایا<br>در ستوز<br>ظرفیت م                                           | نظر خود را ا<br>ر روی علامت<br>ماد نظام<br>خاص              | یا گروه مورد<br>دول پایین، ب<br>هم نیاز منظ                 | بد نمایید<br>درسی به<br>ایش<br>ای نیاز            | یل بالا وار<br>. گروه هاع<br>واهد   واحد                                                                                                    | وه درس را در جدو<br>اه انتشاب<br>و سایر<br>س                    | شماره و گر<br>وی گزینه<br>نام در                                   | ، شاهه<br>۲۰ بر ر                            | ی ثبت<br>ئە شد                                   | س برا<br>وبن ارا<br>ره درين                            | هاب در<br>بایر در<br>شمار                                                                                                    | ت انت<br>نامه س<br>رس<br>رس   |
| نید . جوت مشاهده<br>رس کلیک نمایید .<br>نام استاد<br>اساتید گرره آموزشی                                                                 | ین انتخاب کد<br>, گروه های در<br>بت لیست<br>ده انتظار<br>, | ز جدول پایا<br>در ستوز<br>ظرقیت م<br>۱۰۰                                    | نظر خود را ا<br>ر روی علامت<br>ساد نظام<br>خاص              | یا گروه مورد<br>دول پایین، ب<br>هم نیاز منظ                 | د نمایید<br>درسی د<br>پیش<br>نیاز                 | يل بالا وار<br>_ گروه هاء<br>واهد   واحد<br>عملے                                                                                                    | وه درس را در جدو<br>انتشاب و سایر<br>س<br>س                     | شماره و گر<br><u>و</u> ر گزینه<br>نام در                           | ، ثامه<br>۵۰ بر ر                            | ی ثبت<br>ئه شد<br>ا                              | س برا<br>وبن ارا<br>ره درس<br>۱۱ ۱۱                    | هاب در<br>بایر در<br>شمار<br>۴۹۰                                                                                                    | ت انت<br>نامه س<br>رس<br>رس   |
| نید. جوت مشاهده<br>رس کلیک نمایید.<br>نام استاد<br>اساتید گرره آموزشی<br>اساتید گرره آموزشی                                             | ین انتخاب کد<br>، گروه های در<br>بت لیست<br>ده انتظار<br>، | ز جدول پاید<br>در ستوز<br>فرقیت م<br>. ۱۰۰<br>. ۱۰۰                         | نظر خود را<br>ر روی علامت<br>ماد نظام<br>خاص<br><u>دارد</u> | یا گروه مورد<br>دول پایین، بر<br>هم نیاز منظ                | د نمایید<br>درسی د<br>پیش<br>نیاز                 | یل بالا وار<br>, گروه ها ع<br>واهد   واهن<br>عطر<br>۲                                                                                                    | وه درس را در جدو<br>انتقاب و سایر<br>ین<br>بن                   | شماره و گر<br>روی گزیشه<br>نام در<br>ای                            | ا تامه<br>۱۰ بر ر<br>سی                      | ی ثبت<br>نه شد<br>ا فارس<br>زبان                 | یس برا<br>وس ارا<br>ره درس<br>۱۱ ۱۱                    | هاب در<br>بایر در<br>شمار<br>۴۹ .<br>۷۵۰                                                                                                    | ت انت<br>نامه ب<br>رس<br>     |
| یید . جوت مشاهده<br>رس کلیک نمایید .<br>نام استاد<br>اساتید گرره آموزشی<br>اساتید گرره آموزشی                                           | ین انتخاب کد<br>ر گروه های در<br>بش لیست<br>ده انتظار<br>ب | از جدول چاید<br>در ستوز<br>ظرقیت <u>ش</u><br>۱۰۰ .<br>۲۰۰ .                 | نظر خود را<br>ر روی علامت<br>ماد نظام<br>حاد عاص            | یا گروه مورد<br>دول پاییز، با<br>هم نیاز منظ                | د نمایید<br>درسی د<br>پیش<br>نیاز<br>دلرد         | یل بالیا وار<br>_ گروه هاه<br>واهد   واحد<br>عملی<br>۲<br>۰<br>۲                                                                                                    | وه درس را در جدو<br>انتقاب و سایر<br>س<br>س<br>دس<br>دسی<br>دسی | شماره و گر<br>.وی گزینه<br>نام در<br>سالات مون                     | ا نام،<br>، ډ بر ر<br>سی<br>و احظ            | ی ثبت<br>نه شد<br>افاریا<br>ازیان<br>آبار        | یس برزا<br>ویں ارزا<br>۱۱ ۱۱<br>۱۱ ۱۶<br>۱۳ ۱۱         | هاب در<br>بایر در<br>۴۹ ،<br>۱۹ ، ۱                                                                                                    | ت انت<br>نامه د<br>رس<br>س    |
| نيد . جهت مشاهده<br>رس كليك نماييد .<br>نام استاد<br>اساتيد كروه أموزشي<br>اساتيد كروه آموزشي<br>اساتيد گروه آموزشي                     | ین انتخاب کد<br>, گروه های در<br>بت ایست<br>ده انتظار<br>, | از جدول چاید<br>در ستور<br>قررقیت ش<br>۱۰۰ ،<br>۱۰۰ ،<br>۲۰۰<br>۵۰ ،<br>۵۰  | نظر هود را ا<br>ر روی علامت<br>داد نظام<br>داد <u>ه</u>     | یا گروه مورد<br>دول باییزه ب<br>هم نیاز منظ<br>دارد         | د نمایید<br>درسی د<br>بیش<br>نیاز<br>دارد<br>دارد | یل بالا وار<br>_ گروه هاء<br>واحد واحد<br>عطم<br>۲<br>۰<br>۲                                                                                                    | وه درس را در جدو<br>اشتفاب و سایر<br>بس<br>بس<br>دسی<br>دسی     | شماره و گر<br>وی گزینه<br>نام در<br>سالات مهن<br>ندسی              | ا ڈامہ<br>ا، بر ر<br>ای بر ر<br>امل<br>می مچ | ی ثبت<br>نه شد<br>افارس<br>آریان<br>اریاغ        | یس برا<br>ویں ارا<br>۱۱ ۱۱<br>۱۱ ۱۶<br>۱۲ ۱۱           | ظاب در<br>-ایر در<br>۴۹۰۰<br>۷۵۰۰<br>۰۰۲                                                                                                    | ت انت<br>نامه د<br>رس<br>     |
| نيد. جهت مشاهده<br>اس كليك نماييد.<br>نام استاد<br>اساتيد كرره آموزشی<br>اساتيد گرره آموزشی<br>اساتيد گروه آموزشی<br>اساتيد گروه آموزشی | ین انتخاب کد<br>, گروه های در<br>بت ایست<br>ده انتظار      | از جدول پاید<br>در ستوز<br>قرقیت <u>۵</u><br>. ۱۰۰<br>. ۲۰۰<br>. ۵۰<br>. ۵۰ | نظر هود را<br>ر روی علامت<br>داد نظام<br>دار <u>د</u>       | یا گروه مورد<br>دول باییزه بر<br>هم نیاز منظ<br><u>دارد</u> | د نمایید<br>درسی د<br>پیش<br>دارد<br>دارد<br>دارد | یل بالا وا ر<br>_ گروه هام<br>راهد   وا هم<br>۲<br>۲<br>۰<br>۲<br>۰<br>۲                                                                                                    | وه درس را در جدو<br>استقاب و سایر<br>بس<br>دسی<br>دسی<br>عددی   | شماره و گر<br>وی گزینه<br>نام در<br>سالات مون<br>ندسی<br>محاسبات ه | انام،<br>الایر ر<br>المارم<br>المار<br>المار | ی ثبت<br>نه شد<br>افاری<br>آریان<br>ریاغ<br>ریاغ | یں برا<br>وں ارا<br>وہ دریں<br>۱۱ ۱۱<br>۱۴ ۱۱<br>۱۴ ۱۱ | هاب در<br>بایر در<br>شمار<br>۴۹<br>۰۰۱<br>۰۰۲                                                                                                    | ت انت<br>نامه ب<br>رس<br><br> |

| ٤ | شکل |
|---|-----|
| _ | (J  |

الف- در صورتی که درس مورد نظر خود *ر*ا از لیست دروس ارایه شده مشاهده نمی کنید ، روی گزینه «انتخاب درس» کلیک کرده و شـــماره درس مورد نظر خود را تایپ نمایید تا درس مورد نظر قابل مشاهده گردد.

ب– به اخطارها و پیام های سیستم توجه فرمایید.

۸- پس از انتخاب درس ها برروی دکمه «بررسی تغییرات» کلیک نمایید ، سیستم، شهریه متغیر دانشجو را محاسبه نموده و دانشجو موظف است بدهی خود را از لینک «پردافت الکترونیکی» پایین جدول پرداخت نماید. (پرداخت بدهی های قبلی دانشجو در این هنگام الزامی است) به این منظور پیام " مبلغ بدهی شما .......... می باشد .برای ثبت نهایی دروس در پردافت های الکترونیکی دانشجو نسبت به پردافت این مبلغ اقدام فرمائید.پردافت الکترونیکی " در پایین صفحه مشاهده می شود. (شکل ۵)

|                                                                               |                                                                             |                                                                          |                                                                                                 |                                                                                                   |                                                                                                    |                                                                                                    | 94                                                                                                    |                                                                                                    |                                                                                                    |
|-------------------------------------------------------------------------------|-----------------------------------------------------------------------------|--------------------------------------------------------------------------|-------------------------------------------------------------------------------------------------|---------------------------------------------------------------------------------------------------|----------------------------------------------------------------------------------------------------|----------------------------------------------------------------------------------------------------|----------------------------------------------------------------------------------------------------|----------------------------------------------------------------------------------------------------|----------------------------------------------------------------------------------------------------|
|                                                                               |                                                                             |                                                                          |                                                                                                 |                                                                                                   |                                                                                                    |                                                                                                    |                                                                                                    |                                                                                                    |                                                                                                    |
|                                                                               | ۶:                                                                          | واحد فابل احد :                                                          | حداكتر                                                                                          |                                                                                                   | معداد معيار: ١٣                                                                                                    |                                                                                                    |                                                                                                    | . :                                                                                                | نام و نام خانوادگ                                                                                                    |
|                                                                               | 1000                                                                        | C Linestrate                                                             | 100                                                                                             |                                                                                                   |                                                                                                    | الم ما يكريدي ( A الله منهم                                                                                             | 슈카                                                                                                    | دهت ثبت نام                                                                                        | دروس انتخابی ج                                                                                                    |
| توضيحات                                                                       | احذ                                                                         | رس مرحله                                                                 | واحد نوع                                                                                        |                                                                                                   | ز ډرسې                                                                                                    | u                                                                                                    | شماره درمی                                                                                                    | eg.5 8                                                                                             | درخواست وح                                                                                                    |
|                                                                               | -                                                                           | ی نیت نام                                                                | • عموه                                                                                          | 5                                                                                                 |                                                                                                    | لاق اسلامی ( مبانی و مفاهیم )                                                                                           | 11 T -1                                                                                                    | 1 7 1                                                                                              | il an ·                                                                                                    |
|                                                                               |                                                                             |                                                                          |                                                                                                 |                                                                                                   |                                                                                                    |                                                                                                    |                                                                                                    |                                                                                                    |                                                                                                    |
|                                                                               |                                                                             |                                                                          |                                                                                                 |                                                                                                   |                                                                                                    |                                                                                                    |                                                                                                    |                                                                                                    |                                                                                                    |
|                                                                               |                                                                             |                                                                          | ىشاھدە<br>كليك نماييد.                                                                          | خاب کنید. جوت ہ<br>تاگروہ های درس آ                                                               | مورد نظر خود را از جنوله پایین انت<br>بالیین، بر روف علامت در ستود                                                                               | درس را در جدوك بالا وارد نمایید با گروه<br>تنتابی<br>جنوبی و سیایر گروه های درستی جدوا                                  | ام. شماره و گرود<br>در روی گرده 🏹                                                                                                    | ں براکہ تیت د<br>ن ارآئہ ضندہ                                                                      | جهت انتخاب درب<br>برنامه سائر دروب                                                                                                  |
| یست<br>تنظر بارم استاد                                                        | عت قنت نام                                                                  | نظام طرفيد                                                               | ىشاھدە<br>كليك نەليىد<br>زر ھم نياز                                                             | خاب کنید. جوت ہ<br>تاگروہ ھای درسی ک<br>واحد پینڈ<br>ت ع نیا                                      | مورد نظر خود را از جنول بایین ات<br>پایین، بر روف علامت در ستور<br>نحوه ارائه                                                                    | درس را در جدول بالا وارد نمایید با گروه<br>تشکامی<br>فارهی<br>نام درس                                                   | ام. شماره و گروه<br>بر روک گرمنه 🏹                                                                                                    | ں براک ثبت ن<br>ں ارآلہ ضندہ<br>ارہ درس                                                            | جعت انتخاب درس<br>برنامه سایر دروس<br>گروه های<br>درس                                                                               |
| سیت<br>تیمان<br>سیدفاشمی                                                      | ت نام<br>ندهه<br>• م                                                        | نظام<br>خاص<br>لدھ ۲۰                                                    | ستاهده<br>کلیک نمایید<br>ار هم نیاز<br>د                                                        | حاب کنید. جوت ه<br>د گروه های درس :<br>واحد ییه<br>د ع ییه<br>د                                   | مورد نظر خود را از جنول بایین ان<br>بایین بر روک علامت در ستود<br>بایین بر روک علامت و<br>بایین بر مواد مالان<br>علاق ۲ علاق                     | درس را در جدوك بالا وارد نمایید با گروه<br>تشکایی<br>فریس<br>نام درس<br>- در مناهیم )                                   | امر، شماره و گروه<br>بر روی گرینه 🏹<br>لاق اسلامی ( عبا                                                                                | ن براکه تبت د<br>ن ارائه شده<br>اره درس<br>۲۲ ۱۱ ایک                                               | جهت انتخاب درس<br>برنامه سالر دروب<br>گروه های<br>درس<br>۲۰۰۰                                                                       |
| یست<br>نینلار<br>سیدهاشمی<br>شاران راد                                        | تيت نام<br>ننده<br>ه م                                                      | نظام طرقیہ<br>خاص ۲۰<br>ارف ۲۰                                           | ستاهده<br>کلیک نمایید.<br>از<br>عمر نیاز<br>ف                                                   | حداث کنید. جوت ه<br>تاگروه های درس ک<br>واحد ییت<br>ع نیا<br>-                                    | مورد نظر خود را از حدود بایین ان<br>یایین بر روی علامت در سنو،<br>یایین بر روی علامت در<br>عادی T<br>عادی T                                      | درس را در جدود بالا وزرد نمایید یا گروه<br>تنتیک<br>فیص<br>فیص<br>به در مفاصر )<br>بدا و مغاصر )                        | امر، شماره و گروه<br>بر روی گرینه 🎑<br>۲ی اسلامی ( ما                                                                                  | ن براکه تبت د<br>ن ارائه شنده<br>اره درسن<br>۱۱ ۲۴ اخا<br>۱۱ ۲۴ اندر                               | جوت انتخاب درس<br>برنامه سایر دروب<br>کروه های<br>۲۰۰۰ ۲۰۰۰                                                                         |
| سیت<br>تنظار<br>سیدهانیمی<br>سیدهانیمی<br>هاشمی علی آیادی                     | ن تحقیق الم ا<br>شفقه<br>م م م م<br>م م م<br>م م                            | نظام<br>خاص<br>اید ۲۰<br>اید ۲۰<br>اید ۲۰                                | ستناهده<br>کلیک نمایید.<br>از<br>عمر نیاز<br>ع<br>ع                                             | حف کید. جوت ہ<br>کروہ ھاک درسی ا<br>اور حد ییڈ<br>-<br>-<br>یاریڈ<br>-                            | مورد نظر خود را از جنول بایین ان<br>بایین بر روک علامت در سنور<br>بایین بر روک علامت در<br>مادی ۲<br>عادی T<br>عادی T                            | درس را در جدود بالا وارد نمایید با گروه<br>فریض<br>فریض<br>بام درسی<br>بدا و معادی<br>بود و امامن)                      | ام، شماره و گروه<br>بر روی گرینه 🏹<br>دق اسلامی ( ما<br>بشه اسلامی ( (                                                                 | ں براکہ تیت ن<br>ں ارائہ شندہ<br>ارہ درسی<br>۱۰ ۲۴ ایل<br>۱۰ ۲۴ ایل                                | جهت انتخاب درس<br>برنامه سایر دروس<br>گروه های شما<br>درسی<br>۲۰۰۰ - ۲۰۰۰<br>۲۰۰۰ - ۲۰۰۰<br>۲۰۰۰ - ۲۰۰                              |
| نینان<br>نینالز<br>سیدهاشمی<br>شاران راد<br>هانمی علی آیادی<br>بین جمالی      | مت فلم الم<br>فندة<br>م م<br>م م<br>م<br>م<br>م                             | نظام<br>خاص<br>انچ ۲۰<br>انچ ۲۰<br>انچ ۲۰<br>انچ ۲۰                      | یشاهده<br>کلیک نمایید<br>ر<br>ف<br>غ<br>غ<br>غ<br>غ<br>غ                                        | حف کنید. جوت ہ<br>تا گروہ ھاک درسی :<br>اواحد یہ:<br>ت ع تیا<br>-<br>فلیڈ -<br>-<br>-             | مورد نظر خود را از جنول پایین ان<br>پایین، بر روف علامت در ستود<br>پایین، بر روف علامت در ستود<br>عادی<br>مادی<br>تعادی<br>عادی<br>عادی<br>عادی  | درس را در جدوک بالا وارد نمایید یا گروه<br>فتنگاس<br>فیص<br>نام درس<br>بدر و مناصب )<br>بوت و امامت)                    | امر، شماره و گروه<br>بر روی گرینه (ی)<br>این اسلامی ( میا<br>بخته اسلامی ( (<br>سلامی ( )                                              | ں برای تیت ن<br>ں ارائہ شندہ<br>ارد درسی<br>۱۰ ۲۴ اید<br>۱۰ ۲۴ اید<br>۱۰ ۲۴ اید                    | جهت انتخاب درس<br>برنامه سایر درم.<br>گروه هما<br>جدیمی<br>۲۰۰۰ (۲۰۰۰<br>۲۰۰۰ (۲۰۰۰                                                 |
| یست<br>نیظار<br>سیدهاشمی<br>مثابات راد<br>سی عمالتی<br>بعتوی زاده             | I pli curi c   4335 - -   4 - -   4 - -   5 - -   6 - -                     | عقام<br>خاص فرقه<br>ابنه ۲۰<br>ابنه ۲۰<br>ابنه ۲۰<br>ابنه ۲۰             | یشاهده<br>کلیک نمایید<br>ار<br>عمر بیاز<br>ع<br>ع<br>ع<br>ع<br>ع                                | خل کید. جوت ہ<br>کُروہ هاک درس '<br>واحد یہ<br>ع<br>ع تبا<br>ع تبار<br>د<br>د<br>د<br>د<br>د<br>د | مورد نظر خود را از جدول بایین ان<br>یایین، بر روک علامت در سنوه<br>یایین بر روک علامت در سنوه<br>علاق T<br>علاق T<br>علاق T<br>علاق T<br>علاق T  | درس را در جدود بالا وزرد نمایید با گروه<br>تعلیل<br>عضا<br>با مریس<br>در مفاصم )<br>بدا و معاد)<br>بوت و امامت)<br>سلام | ام، شماره و گروه<br>بر روی گرینه<br>ای اسلامی ( عبا<br>شنه اسلامی T (:<br>سان در اسلام<br>غ تعلیلی میر ام                              | ن برای تبت ن<br>ن ارائه شنده<br>زوه درسی<br>۱۰ ۲۴۲ انجا<br>۱۰ ۲۴۲ انجا<br>۱۰ ۲۴ انجا<br>۱۰ ۲۴ انجا | حوت انتخاب درس<br>برنامه سایر دروس<br>درس انتخاب شما<br>۲۰۰۰ - ۲۰۰<br>۲۰۰۰ - ۲۰<br>۲۰۰۰ - ۲۰<br>۲۰۰۰ - ۲۰                           |
| سست<br>نظار<br>سایدهاشمی<br>شایان راد<br>هاشمی علی آیادگ<br>بین حمالی<br>خطری | مت <mark>ایت نام ا</mark><br>نسته م<br>ه<br>ه<br>ه<br>ه<br>ه<br>ه<br>ه<br>ه | مقافر<br>خاص<br>ابد ۲۰<br>ابد ۲۰<br>ابد ۲۰<br>ابد ۲۰<br>ابد ۲۰<br>ابد ۲۰ | سلباهده<br>لایک نهایید<br>از <sup>ای</sup> هم بیاز<br>ه<br>ع<br>ع<br>ع<br>ع<br>ع<br>ع<br>ع<br>ع | خل کید. چوت ہ<br>تاگروہ ھاک درسی :<br>ن ع ایس<br>-<br>-<br>-<br>-<br>-<br>-                       | مورد نظر خود را از جنول باسی ان<br>باسی، بر روک علامت در سحوه<br>باسی بر روک علامت در<br>سحوه ارائه<br>۲<br>عادی ۲<br>عادی ۲<br>عادی ۲<br>عادی ۲ | درس را در جدول بالا وارد نمایید با گروه<br>فریض<br>فریض<br>مار در سه<br>مرت و مناقیم )<br>موت و امامت)<br>بلام<br>بر    | ام، شماره و گروه<br>بر روی گرینه (آی)<br>بخته اسلامی ( ما<br>بخته اسلامی T (<br>بخته اسلامی T (<br>بندر اسلامی کرار<br>بندر میروی قرآر | ن برای تیت :<br>ن ارته ترسی<br>۱۰ ۲۲ اند<br>۱۰ ۲۲ اند<br>۱۰ ۲۲ اند<br>۱۰ ۲۲ اند<br>۱۰ ۲۲ ند        | جوت النخاب درس<br>برنامه سایر درو.<br>کروه های سایر<br>دروس<br>۲۰۰۰ ۲۰۰۰ ۲۰۰۰<br>۲۰۰۰ ۲۰۰۰ ۲۰۰۰<br>۲۰۰۰ ۲۰۰۰ ۲۰۰۰<br>۲۰۰۰ ۲۰۰۰ ۲۰۰۰ |

شکل ۵

۹- برای ورود به مرحله پرداخت الکترونیکی می توانید در انتهای پیام ثبت نام اصلی بر روی عبارت« پرداخت الکترونیکی» کلیک نمایید و وارد در گاه بانک مورد نظر خود شده و مبلغ را پرداخت نمایید. بدیهی است در صورت عدم پرداخت شهریه به طور کامل دروس انتخابی شما ثبت نهایی نخواهد شد.

**تذکر دهم** : در صورتی که از انتخاب واحد خود اطمینان ندارید ، اقدام به پرداخت الکترونیکی ننمایید ، زیرا در غیر این صورت امکان جابجایی و حذف دروس وجود نخواهد داشت.

۱۰ - در صفحه « پرداختهای الکترونیکی دانشجو» میزان مبلغی که باید پرداخت نمایید در کادر « مبلغ پرداختی» درج شـده اسـت .بمنظور پرداخت شـهریه بر روی آرم بانک تجارت واقع در سـمت چپ بالای صـفحه کلیک نمایید. (شکل ۶)

| یدداختهای انکترونیکی دانشجو<br>ا                                                                                                    |                                |               |
|----------------------------------------------------------------------------------------------------|--------------------------------|---------------|
| ترم پرداخت (۲۰۹۳) (۲۰ ترم تربستان ۱۳۹۱ - ۱۳۹۰)<br>ماره دانشجو (۲۰۰،۲۰۰۰) (۲) آموزش آموزش                                                                                        |                                |               |
| داخت بابت آخریه<br>تعین شوریه ۲۰٬٬٬۰۰۰ ابدهکار 🗊                                                                                                    | بانكىيارت                      |               |
| بلغ پرداختی [۱۰۰۵۰۰۰۰<br>ـم محدوده نعایش جدرل <mark>۱۳۹۷]</mark> ؟<br>ر مواردی که تخت ستون 'پاسخ بانک' تطابی وجود دارد، در صورت لژوم می توانید جهت بررسی مجدد پرداخت، برروی سطر | ت، برروی سطر مربوطه کلیک       | ، شاييد .     |
| داسه دادند.<br>داسه دادند. <sup>اقر</sup> م، داد بانک شماره حساب میلغ میرد نظر میله نامید شرم <sup>اقاریخ</sup> و ساط                                                           | ناریخ و ساعت درخواست<br>دیداخت | کاربر ایجاد ک |

شکل ۶

نکته بسیار مهم :ثبت نام دروسی که پرداخت الکترونیکی آنها بطور کامل انجام نشده است *ر*اس ساعت ۸ صبح روزهای ثبت نام از سیستم آموزش حذف خواهد شد .اگرتا ساعت ۸ صبح پرداخت کامل صورت نپذیرد ثبت نام دانشجو در واحد های انتخابی با میزان بدهی تعریف شده در سیستم حذف خواهد شد و ثبت نام دانشجو کان لم یکن تلقی می شود. ۱۱- پس از پرداخت به صـفحه ثبت نام بازگشــته و بر روی دکمه «اعمال تغییرات» کلیک نمایید تا پیغام

«عملیات با موفقیت انمام شد» طاهر شود. (شکل ۲)

|             | 10               | المراجعين المراجعين المسالي المسالي المراجع المراجع المراجع المراجع المراجع المراجع المراجع المراجع المراجع ال |
|-------------|------------------|----------------------------------------------------------------------------------------------------|
| د انجام شد. | عمليات با موفقيت | ا پېغام                                                                                                    |
|             |                  |                                                                                                    |

- شکل ۷
- ۱۲- پس از اعمال تغییرات درس ها در فهر ست «دروس انتخابی جهت ثبت نام » دارای وضعیت ثبت بصورت
  - «ثبت» می شوند. (شکل ۸)

|                                |                                                     |                                                                       | انشجو                                     | 🧕 ثبت ئام اصلی د                                |
|--------------------------------|-----------------------------------------------------|-----------------------------------------------------------------------|-------------------------------------------|-------------------------------------------------|
| • : 14                         | مداكثر واعد قابل ا.                                 | معذل معيار: ١٣                                                        | ش آمرزش                                   | نام و نام خانوادگی : آموز                       |
| 🖬 برنامه 🚯 میبین 🚺 نیزینا      | ا التباب 🛊 التباب                                   | م التينيين<br>الله كرية ترتين                                         | نام 📲 جديد 🕤 ٢٠٠٠                         | دروس انتشابی جهت تَبِت                          |
| توفيعات                        | من مرهله اغذ                                        | واهد واهد شرع درس                                                     | باره درین ا شام درین                      | درخوات گروه ت                                   |
|                                | ا ملی                                               | ۲ ۰ غمومی ( ثبت                                                       | ا ۱۱ قارسی                                | FT 1 W                                          |
|                                |                                                     |                                                                       | -                                         |                                                 |
|                                |                                                     |                                                                       |                                           |                                                 |
|                                |                                                     |                                                                       |                                           |                                                 |
|                                |                                                     |                                                                       |                                           |                                                 |
|                                |                                                     |                                                                       |                                           |                                                 |
|                                |                                                     |                                                                       |                                           |                                                 |
| فاب کنند. میت بشاهده           | ل خدد التحديل بابين انت                             | بدرا، بالارد تباييد با گرومورد ت                                      | ت تابيشاري وگروند ار در .                 | میت انتخاب در ایرام ک                           |
| های درس کلیک ثمایید.           | بر سرد رد از جدری چینی .<br>روی طامت در ستون گروه . | پیوں ہے اوارد سیے یے طروہ طورہ ہے<br>ایر گروہ ہای درسے جدول پایین، پر | ند، بر روی گزینه 🎑 تنتیاب<br>در این گزینه | بچا مصلب دری برای د<br>برنامه سایر دروس ارائه ا |
|                                |                                                     |                                                                       |                                           |                                                 |
| <u>دیست</u><br>تقطار دام اسقاد | د نظام هرمیت تبت ا                                  | واهد واهد بيش هم نياز منطا                                            | فنام درس                                  | دروه های شماره درس<br>درس                       |
| اساتيد گروه آموزشي             |                                                     | · · ·                                                                 | رسى                                       | LE 11 11                                        |
| اساتيد گروه آموزشي             | دارد ۱۰۰ ۰                                          | • 7                                                                   | ان خارجی                                  | ۰۱ ۱۳ ۵۷ ۱۱۱ زد                                 |
| اساندد کر وہ آموزش             |                                                     | 7 1 565                                                               | ارجا وتدلالت معذاب                        | T 1 W 1 1                                       |

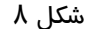

- ۱۳- در نهایت در صفحه اطلاعات جامع دانشجو ،ترم تابستان به همراه دروس ثبت نام شده قابل مشاهده است . و وضعیت دانشجو تا زمان پایان ترمیم به صورت «درحال ثبت نام» می باشد.
- ۱٤-حضـور در جلسـه امتحان منحصـرا با ارایه کارت ورود به جلسـه امتحان امکان پذیر اسـت که در هفته پنجم(۱۳۹۷/۰۵/۲۷ لغایت ۱۳۹۷/۰۵/۳۱) قابل مشاهده و پرینت می با شد. در صورتیکه دانشجو بدهی خود را با سیستم تسویه نکرده باشد ، امکان فوق برای وی میسر نخواهد بود.
  - ۱۵- عدم حضور در جلسه امتحان به منزله درج نمره صفر در آن درس خواهد بود.

# ایام خوشی را در دانشگاه تربیت دبیر شهید رجایی برای شما آرزومندیم